# Finding Utilization Rate using Clarity HMIS Reports

1. Open the Reports tab from the Clarity Reports Menu button.

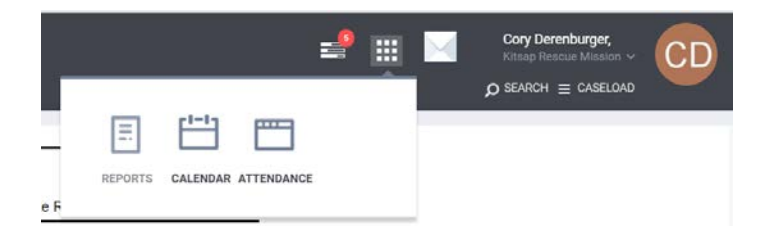

## 2. Open the [HSNG-108] Housing Census [Program Based] report by selecting "Run".

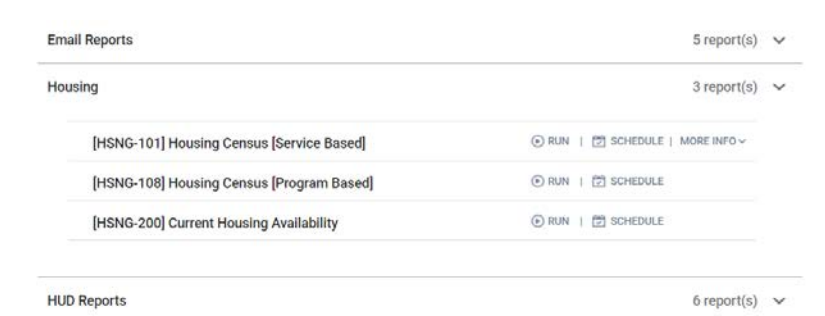

## 3. Choose the following Options from the

## selection fields

Program Status = Active Programs Program Types(s) = Emergency Shelter Programs(s) = Select the relevant shelter program Veteran Status = All Whom you want to generate report for? Select persons Report Date Range = Set Date Range

Report Output Format = your choice

| Program Status                        | Active Programs                                         | ~  |
|---------------------------------------|---------------------------------------------------------|----|
| Program Type(s)                       | Choose                                                  | -  |
|                                       | All                                                     |    |
|                                       | Emergency Shelter                                       | Ш. |
|                                       | Transitional Housing                                    |    |
|                                       | PH - Permanent Supportive Housing (disability required) | -  |
| Program(s)                            | Choose                                                  |    |
|                                       | All                                                     |    |
|                                       | KRMNew Beginnings (DO NOT USE - UNDER DEVELOPMEN        | T) |
|                                       | KRMSafe Harbor (Night by Night)                         |    |
| Veteran Status                        | All                                                     | ~  |
| Whom you want to generate report for? | persons O households                                    |    |
| Report Date Range                     | 01/01/2019                                              |    |
| Report Output Format                  | Web Page O PDF O Excel                                  |    |

Housing > [HSNG-108] Housing Census [Program Based]

## 4. Obtain Total Bed Nights Provided

At the bottom of the Housing Census report a Total Bed Nights Provided is given

Total Clients Served50Total Bed Nights Provided2,376

#### 5. Obtain Max Occupancy

At the top of the Housing Census report the number of beds shelter beds for max occupancy in the project is given

| d Women with Children Shelter | Max Occupancy: 15 beds |
|-------------------------------|------------------------|
| Date                          | # Clients              |

## 6. Calculate Utilization Rate

Use the following formula to determine Utilization Rate During the Reporting Period

 $Utilization Rate = \frac{(Total Bed Nights Provided)}{(Number of Days in Reporting Period x Max Occupancy)}$ 

## Why is my utilization rate lower than expected?

The most likely answers are:

- Clients may be missing enrollments
- The number of beds reported for the program is incorrect, changed, or varies
- In households with multiple family members dependents have not been enrolled into the program
- The start dates or exit dates have not been entered correctly
- Drop-in Shelters should ensure that attendance is up to date and that clients are not missing attendance

## Why is my utilization rate greater than 100% or higher than I expected?

The most likely answers are:

- Clients that are no longer active in the program have not been exited in HMIS
- Exit dates are incorrect, exit date is the day following the client's last night in the program
- The number of beds reported for the program is incorrect, changed, or varies
- Non-participating clients have been erroneously enrolled into the program

If you have issues obtaining or calculating your bed occupancy rate, or have utilization rates that seem incorrect (high or low) contact:

Cory Derenburger - Housing and Homelessness Division (360) 337-7287

cderenbu@co.kitsap.wa.us